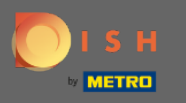

Öffnen Sie die Terminal-App DISH Order. Sie werden automatisch zu den offenen Bestellungen geleitet. Tippen Sie nun auf das Dropdown-Menüsymbol, um den Barcode-Scanner auszuwählen.

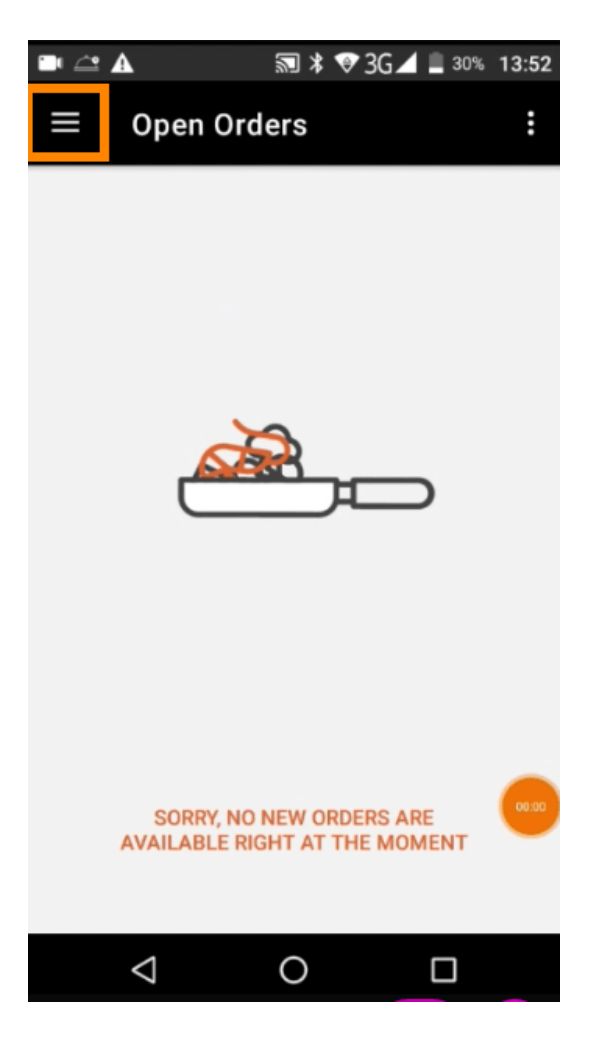

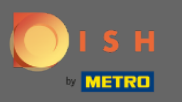

## • Tippen Sie auf Barcode scannen .

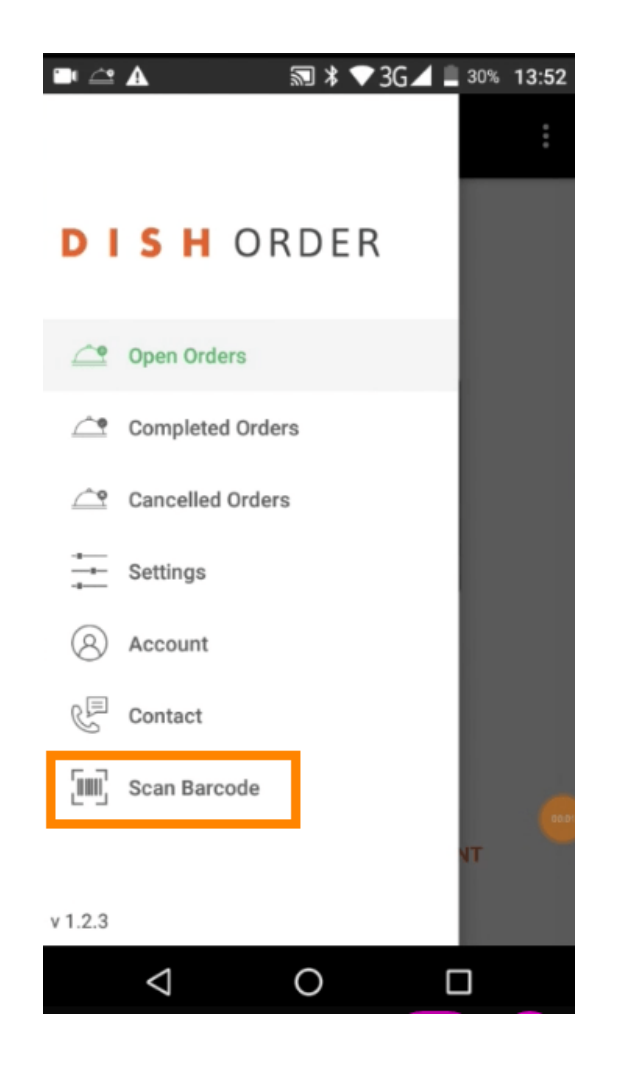

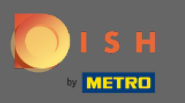

 Scannen Sie den Barcode einer Bestellung. Hinweis: Stellen Sie sicher, dass die DISH Order-App die Kamera des Terminals verwenden darf.

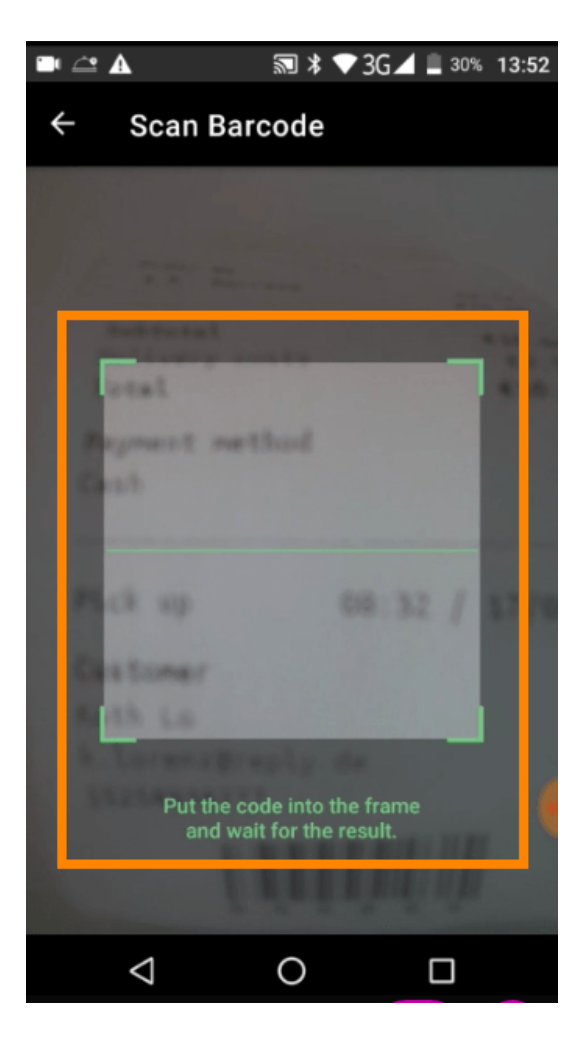

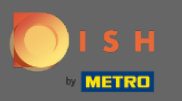

(i) Nun werden alle Informationen zur Bestellung angezeigt.

| ■                         | 🔊 ≭ 💎 3G⊿ | 30% 13:52       |
|---------------------------|-----------|-----------------|
| ← Complet                 | ed Order  | Ū               |
| Customer data             |           |                 |
| Kath Lo<br>Mail:<br>Tel.: | -         |                 |
| Order #6                  |           |                 |
| <b>1</b> X Burrata        |           | €10.00          |
| Subtotal                  |           | €10.00          |
| Delivery costs<br>Total   |           | €0.00<br>€10.00 |
|                           |           |                 |
| Payment metho             | d         |                 |
| \$ Cash                   |           |                 |
|                           |           |                 |
|                           |           |                 |
| $\bigtriangledown$        | 0         |                 |

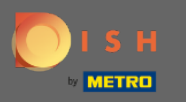

Wenn der Barcode nicht gelesen werden konnte, erhalten Sie diese Fehlermeldung. Sie können es jetzt entweder erneut versuchen, abbrechen oder die Bestellnummer eingeben.

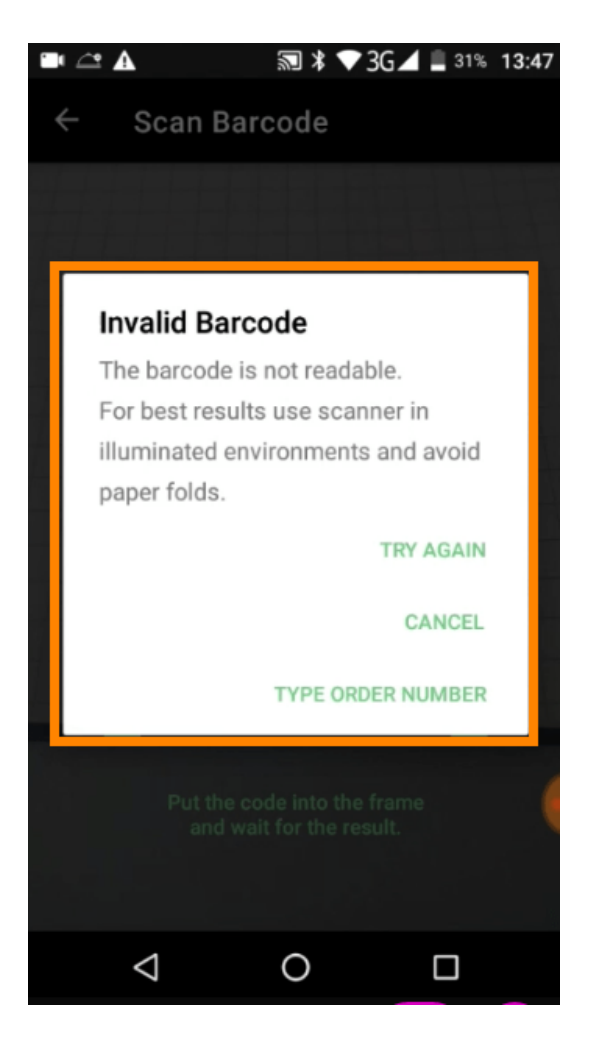

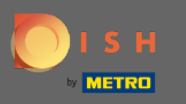

 Wenn Sie die Bestellnummer manuell eingeben, wird diese Schnittstelle angezeigt. Geben Sie die Bestellnummer ein und alle Informationen zur Bestellung werden angezeigt.

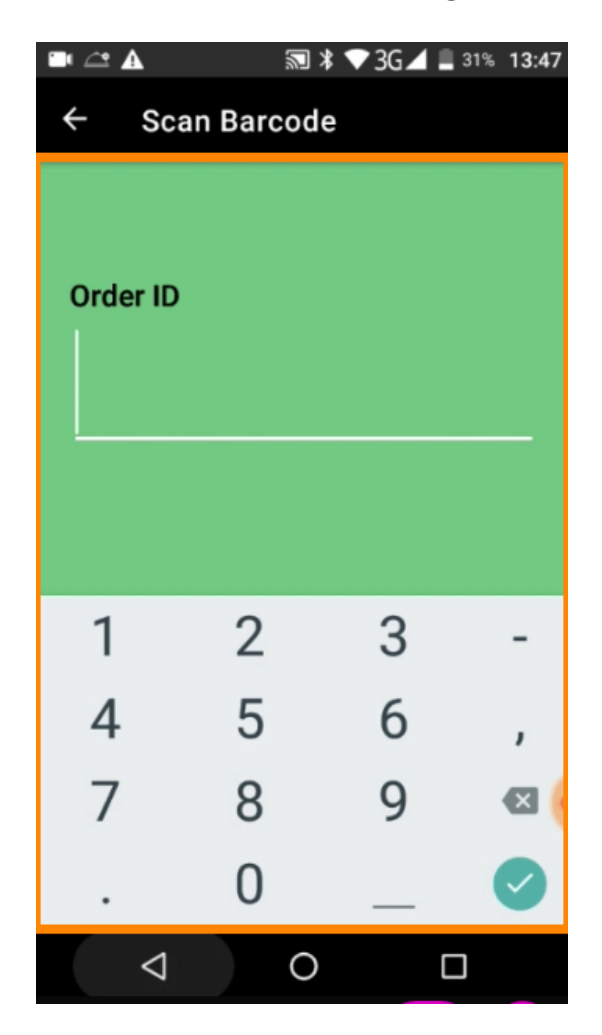